iPhone / iPad (iOS 14.X) 変更設定手順 POP/SSLあり

1 iPhone / iPadを起動し、ホームから「設定」をタップします

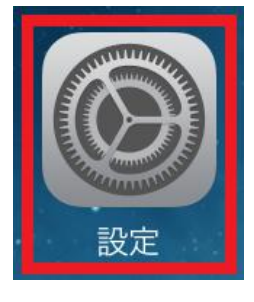

2 「メール」⇒「アカウント」から、「設定されているメールアドレス」 を選択します

| 設定                 |                        |      |  |
|--------------------|------------------------|------|--|
| A                  | iTunes StoreとApp Store | >    |  |
|                    |                        |      |  |
|                    | メール                    | >    |  |
| 1                  | 連絡先                    | >    |  |
|                    | カレンダー                  | >    |  |
|                    |                        |      |  |
| く 設定               | 定 メール                  |      |  |
| "×-,               | ル"にアクセスを許可             |      |  |
|                    | Siriと検索                | >    |  |
|                    | <b>通知</b><br>サウンド、バッジ  | >    |  |
| (( <sup>†</sup> )) | モバイルデータ通信              |      |  |
| 優先す                | る言語                    |      |  |
|                    | 言語                     | 日本語> |  |
|                    |                        |      |  |
| アカ                 | ウント                    | . >  |  |

| 設定                 | くメール              | アカウント                    |   |
|--------------------|-------------------|--------------------------|---|
| 變 壁紙               | アカウント             |                          |   |
| Siriと検索            | iCloud            |                          |   |
| 🔞 Touch IDとパスコード   | ICIOUS Drive, sea | 1975、ガレンター、Safanとその1844月 |   |
| 📑 バッテリー            | メール、メモ            |                          | _ |
| 🕑 プライバシー           | ,設定済              | みのメールアドレス                |   |
|                    | アカウントを迫           | 自加                       |   |
| \Lambda App Store  |                   |                          |   |
| Wallet & Apple Pay | データの取得7           | 方法 プッシ                   | л |

3 設定されているアカウント情報が表示されます 以下の表を参考に、**受信メールサーバの設定を変更**した後、「詳細」を タップします

| キャンセル                       | 完了                     |
|-----------------------------|------------------------|
| アカウント                       |                        |
| POPアカウント情報                  |                        |
| 名前                          |                        |
| メール お客様のメールアドレス             | >                      |
| 説明                          |                        |
| 受信メールサーバ                    |                        |
| ホスト名 mail*****.onamae.ne.jp |                        |
| <sup>ユーザ名</sup> お客様のメールアドレス |                        |
| パスワード 上記メールアドレスのパスワード       |                        |
| 送信メールサーバ                    |                        |
| SMTP                        | mail*****.onamae.ne.jp |
|                             |                        |
| 詳細                          | >                      |
| アカウント                       | を削除                    |

## ▼受信メールサーバ

| ホスト名  | 別紙お渡しする資料に記載の受信(POP)サーバー名(半角入力)<br>例:mail****.onamae.ne.jp |
|-------|------------------------------------------------------------|
| ユーザー名 | 登録するお客様のメールアドレス (半角入力)<br>※メールアドレスの形式で「@」以降もすべてご入力ください     |
| パスワード | 同メールアドレス用のパスワード(半角入力)<br>※別紙お渡しする資料をご確認ください                |

## 4 以下の表を参考に、**受信メールサーバ設定の詳細を確認/修正**し、 **左上のアカウント名**(メールアドレスの設定名称)をタップします

| <              | 詳細    |
|----------------|-------|
| 削除したメッセージの移動先: |       |
| 削除済メールボックス     |       |
| アーカイブメールボックス   |       |
| 削除したメッセージ      |       |
| 削除             |       |
| 受偿股定           |       |
| SSLを使用         |       |
| 認証             | パスワード |
| サーバから削除        | しない   |
| サーバボート 995     |       |
| S/MIME         |       |
| 署名             | いいえ   |
| デフォルトで暗号化      | いいえ   |

| SSLを使用  | ON              |
|---------|-----------------|
| 認証      | パスワード           |
| サーバから削除 | 任意(ご利用状況に応じて設定) |
| サーバポート  | 995             |

5 送信メールサーバの「SMTP」をタップし、プライマリーサーバをタップ します

|           |                        |             | 1 1 1 1 1 1 1 1 1 1 1 1 1 1 1 1 1 1 1 |
|-----------|------------------------|-------------|---------------------------------------|
| キャンセル     |                        |             | 完了                                    |
|           |                        |             |                                       |
| アカウント     |                        |             |                                       |
| POPアカウント  | 情報                     |             |                                       |
| 名前        |                        |             |                                       |
| メール       | お客様のメールアドレス            |             | >                                     |
| 説明        |                        |             |                                       |
| 受信メールサー   | 75                     |             |                                       |
| ホスト名      | mail*****.onamae.ne.jp |             |                                       |
| ユーザ名      | お客様のメールアドレス            |             |                                       |
| パスワード     | 上記メールアドレスのパスワード        |             |                                       |
| 送信メールサー   | 75                     |             |                                       |
| SMTP      |                        | <br>現在の送信サー | -バ名 >                                 |
|           |                        |             |                                       |
| 詳細        |                        |             | >                                     |
|           |                        |             |                                       |
|           | アカウントを削除               |             |                                       |
| -         |                        |             |                                       |
| $\bullet$ | ·                      |             |                                       |
| •         |                        |             |                                       |
| (         | SMTP                   |             |                                       |
|           |                        |             |                                       |
| プライマリサー   | -J <sup>°</sup>        |             |                                       |
| 現在の       | 送信サーバ名                 |             | オン                                    |
|           |                        |             |                                       |
| ほかのSMTPち  | r—J%                   |             |                                       |
| sintp.    |                        |             | 77                                    |
| サーバを追     | 加                      |             |                                       |

\*メール\*は、プライマリサーバを使用できない場合はほかのSMTPサーバを積番に試します。

## 6 以下の表を参考に、**送信メールサーバの設定を修正**した後、右上「完 了」をタップします

| キャンセル    | mail*****.onamae.ne.jp | 完了      |
|----------|------------------------|---------|
| サーバ      |                        |         |
| 送信メールサー/ | \$                     |         |
| ホスト名     | mail*****.onamae.ne.jp |         |
| ユーザ名     | お客様のメールアドレス            |         |
| パスワード    | 上記メールアドレス用のパスワード       |         |
| SSLを使用   |                        |         |
| 認証       |                        | パスワード > |
| サーバポート   | 587                    |         |

| ▼送信メー | ルサーバ |
|-------|------|
|-------|------|

| サーバ    | ON                                                          |
|--------|-------------------------------------------------------------|
| ホスト名   | 別紙お渡しする資料に記載の受信(SMTP)サーバー名(半角入力)<br>例:mail****.onamae.ne.jp |
| ユーザー名  | 登録するお客様のメールアドレスを入力(半角入力)<br>※メールアドレスの形式で「@」以降もすべてご入力ください    |
| パスワード  | 同メールアドレス用のパスワード(半角入力)<br>※別紙お渡しする資料をご確認ください                 |
| SSLを使用 | ON                                                          |
| 認証     | パスワード                                                       |
| サーバポート | 587                                                         |

## 7 「**左上アカウント名」**(メールアドレスの設定名称)をタップし、右 上 「**完了」**をタップします

| K                      | SMTP                     |     |
|------------------------|--------------------------|-----|
| プライマリサーバ               |                          |     |
| mail*****.onamae.ne.jp |                          | オント |
| ほかのSMTPサーバ             |                          |     |
| mail*****.onamae.ne.jp |                          | オフト |
| サーバを追加                 |                          | >   |
| *メール*は、プライマリサーバを使用で    | きない場合はほかのSMTPサーバを順番に試します | 0   |
|                        |                          |     |
| +                      |                          |     |
| キャンセル                  |                          | 完了  |
| アカウント                  |                          |     |

 POPPカウント様報

 名前

 名前

 メール
 お客様のメールアドレス

 説明

 受信メールサーボ

 欠信メールサーボ

 本7名
 mail\*\*\*\*.onamae.ne.jp

 ユーザ名
 お客様のメールアドレス

 パスワード
 上記メールアドレスのパスワード

 送信メールサーボ
 mail\*\*\*\*.onamae.ne.jp

 コーザ名
 お客様のメールアドレスのパスワード

 送信メールサーボ
 mail\*\*\*\*.onamae.ne.jp

 第細
 ション・

 野綱
 アカウントを削除

以上で設定の変更は完了です。